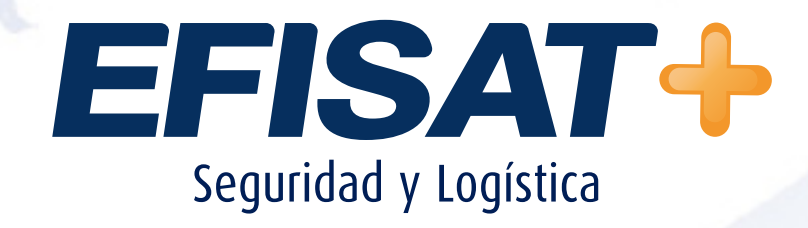

## MANUAL SOFT ACTUALIZADOR TARJETAS SIN CONTACTO

© Efisat. Todos los derechos reservados

## **ACTUALIZADOR SOFT DE PC**

## Equipos en los que el Soft ya está instalado:

Como primera medida el icono de acceso directo que tienen instalado en su PC de 'Tarjetas sin contacto'' deben borrarlo.

SOFT ACTUALIZADOR TARJETAS SIN CONTACTO - ÁREA SOPORTE

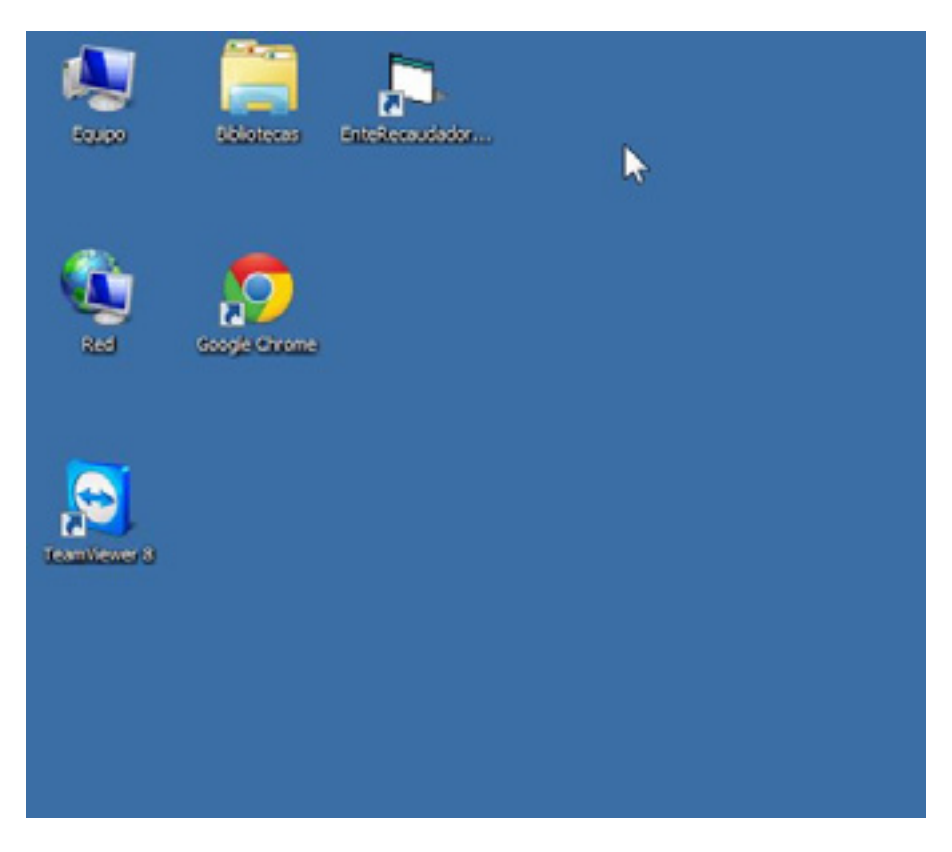

Luego se debe descargar el aplicativo desde:

http://ns.efibus.com.ar/ModuloConfiguracion/App\_Instaladores/TarjetasSinContacto/ InstalacionTarjetaSinContacto.htm

Al ingresar en este link nos aparecerá lo siguiente:

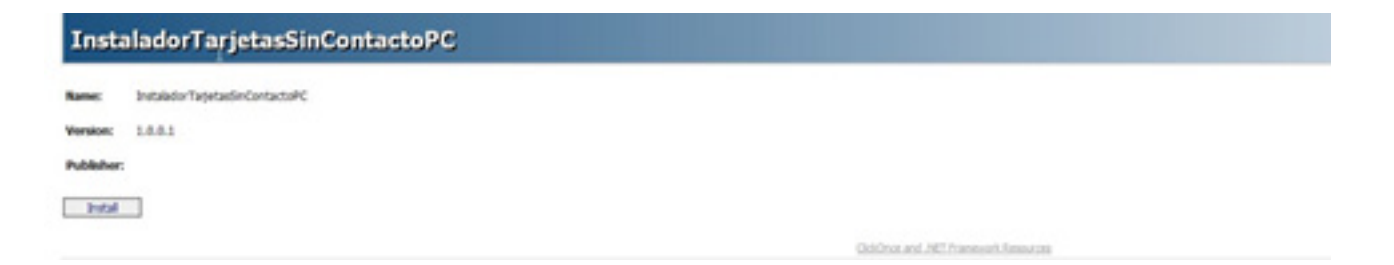

Presionar Install y luego el botón Instalar.

EFISAT+

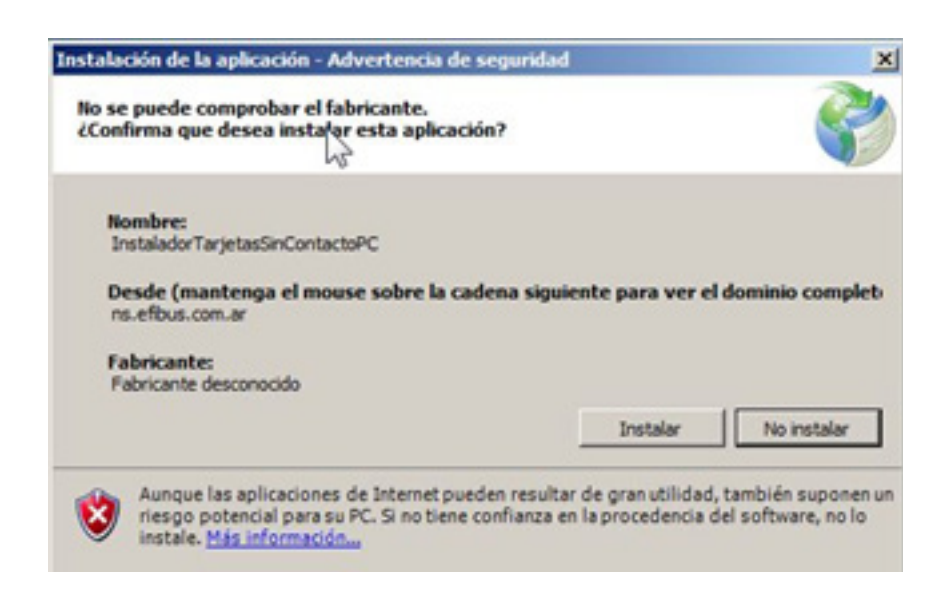

Una vez terminado el proceso deberán ingresar al Soft de Formateo de tarjetas de la siguiente manera.

SOFT ACTUALIZADOR TARJETAS SIN CONTACTO - ÁREA SOPORTE

Menú inicio de Windows "Instalador tarjetas sin contacto PC"

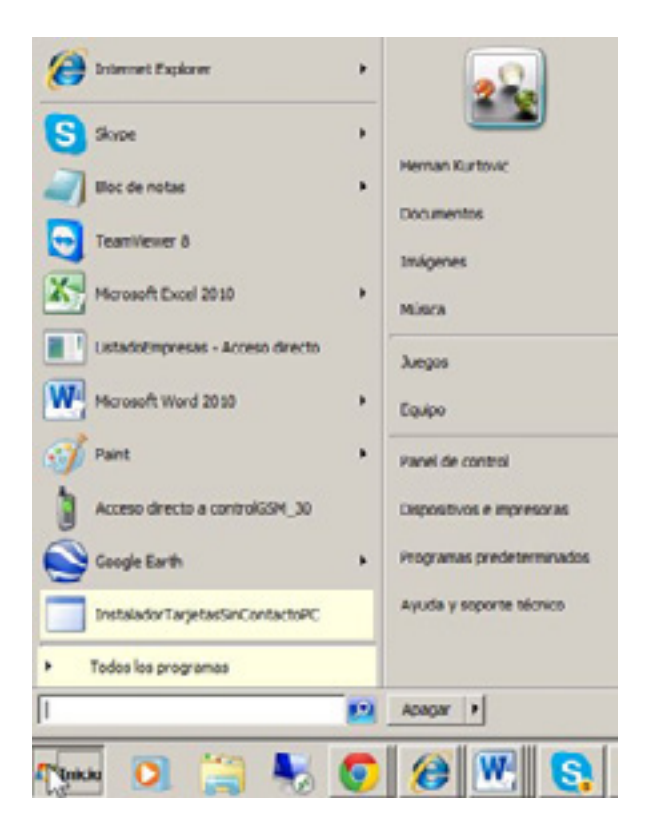

EFISAT

## Instalación desde cero en una PC que nunca tuvo el Soft 'Tarjetas sin contacto''

SOFT ACTUALIZADOR TARJETAS SIN CONTACTO -

En primer lugar ingresar al disco C: $\$  y crear la tarjeta TarjetasSinContacto, debe quedar de la siguiente manera

| Solution + Earlier + Dece local (C1) + |                                          |                       |                     |        |  |  |  |  |
|----------------------------------------|------------------------------------------|-----------------------|---------------------|--------|--|--|--|--|
| Organizar · Compartir o                | on · Archivos de compatibilidad Nueva ca | rpeta                 |                     |        |  |  |  |  |
| Y Favoritos                            | Nombre -                                 | Fecha de modificación | Tipo                | Tamaño |  |  |  |  |
| Descangas<br>E Escritorio              | 🐊 Arch, Goode                            | 30/05/2014 16:59      | Carpeta de archivos |        |  |  |  |  |
|                                        | Archivos de programa                     | 03/01/2014 12:03      | Carpeta de archivos |        |  |  |  |  |
|                                        | Archivos de programa (x86)               | 12/05/2014 10:29      | Carpeta de archivos |        |  |  |  |  |
| Apps                                   | Coches Google                            | 16/09/2013 15:20      | Carpeta de archivos |        |  |  |  |  |
|                                        | Compartida                               | 30/01/2014 12:01      | Carpeta de archivos |        |  |  |  |  |
|                                        | J. Despacho                              | 22/03/2014 11:23      | Carpeta de archivos |        |  |  |  |  |
| Imágenes<br>Música<br>Vídeos           | DespachoDesconectado                     | 19/02/2014 16:32      | Carpeta de archivos |        |  |  |  |  |
|                                        | Emulador .                               | 26/03/2014 11:04      | Carpeta de archivos |        |  |  |  |  |
|                                        | Ja Genius                                | 29/06/2013 11:34      | Carpeta de archivos |        |  |  |  |  |
|                                        | 🎉 knigenerado                            | 21/05/2014 15:44      | Carpeta de archivos |        |  |  |  |  |
| Disco local (C:)                       | 📕 local                                  | 03/05/2014 9:29       | Carpeta de archivos |        |  |  |  |  |
| Red Red                                | MSOCache                                 | 29/06/2013 8:45       | Carpeta de archivos |        |  |  |  |  |
|                                        | PerfLogs                                 | 14/07/2009 0:20       | Carpeta de archivos |        |  |  |  |  |
|                                        | ProgramData                              | 24/12/2013 2:57       | Carpeta de archivos |        |  |  |  |  |
|                                        | SocketeQ                                 | 07/09/2013 8:03       | Carpeta de archivos |        |  |  |  |  |
|                                        | JarjetasSinContacto                      | 15/04/2014 16:06      | Carpeta de archivos |        |  |  |  |  |

\*\*\* El nombre de la carpeta debe estar bien escrito para que el próximo programa a instalar funcione. \*\*\*

Luego en esta carpeta instalar el archivo config.ini perteneciente a esta empresa.

| TarjetasSinContacto                                                     |                               |                       |                    |        |  |  |  |  |
|-------------------------------------------------------------------------|-------------------------------|-----------------------|--------------------|--------|--|--|--|--|
| 💦 🔒 - Equipo - Disco local (C:) - TarjetasSinContacto                   |                               |                       |                    |        |  |  |  |  |
| ligi<br>nganizar = Induir en bélilateca = Compartir can = Nucua carpeta |                               |                       |                    |        |  |  |  |  |
| * Favoritoe                                                             | Nonbre -                      | Fecha de modificación | Tipo               | Tamaño |  |  |  |  |
| Descargas<br>Escritorio<br>Sitos recientes                              | <ul> <li>configure</li> </ul> | 15/04/2014 16:06      | Opciones de config | 148    |  |  |  |  |
| Apps                                                                    |                               |                       |                    |        |  |  |  |  |
| Miska<br>Videos                                                         |                               |                       |                    |        |  |  |  |  |
| Equipo                                                                  |                               |                       |                    |        |  |  |  |  |
| Tisco local (C:)                                                        |                               |                       |                    |        |  |  |  |  |
| 🗣 Red                                                                   |                               |                       |                    |        |  |  |  |  |

Luego ingresar al CMD de Windows en modo administrador:

SOFT ACTUALIZADOR TARJETAS SIN CONTACTO - ÁREA SOPORTE

| Programas (1)    |                               |  |
|------------------|-------------------------------|--|
| 🖾 and exe        | Abrir                         |  |
| Documentos (2) - | 🚱 Ejecutar como administrador |  |
| EOSSDK.30        | Analizar cmd.exe              |  |

Y registrar el msmask32.ocx

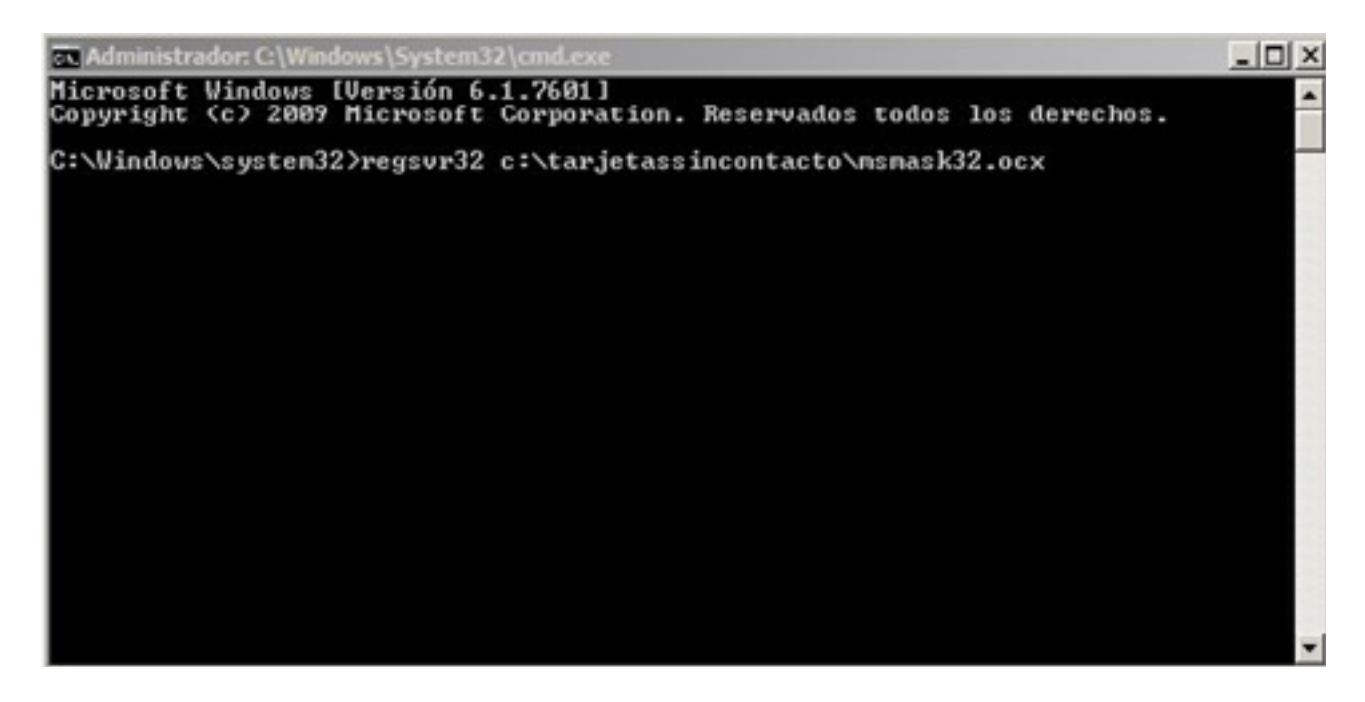

Bajar el aplicativo de:

http://ns.efibus.com.ar/ModuloConfiguracion/App\_Instaladores/TarjetasSinContacto/ InstalacionTarjetaSinContacto.htm

Al ingresar en este link nos aparecerá lo siguiente

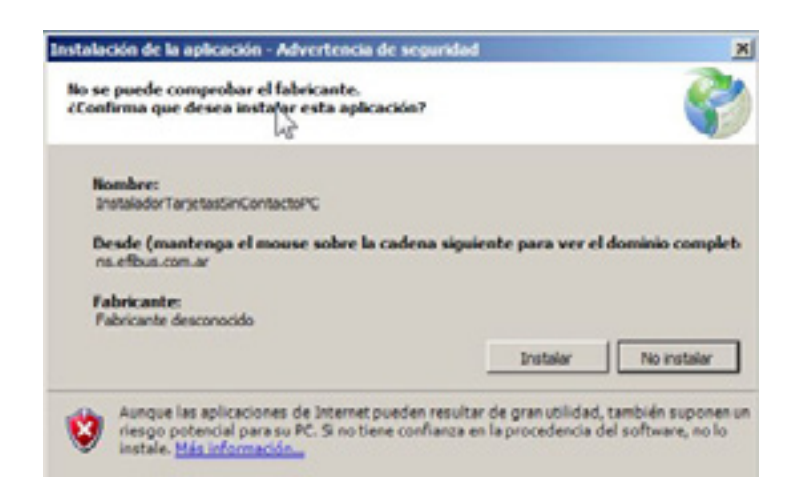

SOFT ACTUALIZADOR TARJETAS SIN CONTACTO - ÁREA SOPORTE \_\_\_\_\_

Una vez terminado el proceso deberán ingresar al Soft de Formateo de tarjetas de la siguiente manera.

Menú inicio de Windows "Instalador tarjetas sin contacto PC"

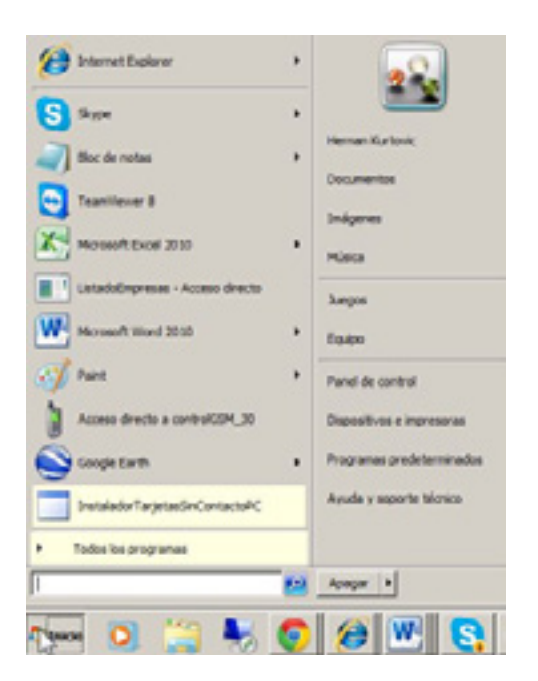

ATENCION! Este programa debe ser siempre ejecutado desde "Instalador tarjetas sin contacto PC". (Este programa verifica en nuestro servidor sobre nuevas publicaciones y en caso de existir alguna se los actualiza en su PC).

Para más información por favor consulte: www.efisat.net

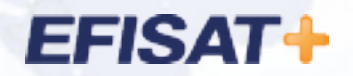

© Efisat. Todos los derechos reservados. T.T.A.S.A. - EFISAT - Cafferata 3280 2000 Rosario - Santa Fe – Rep. Argentina Tel. (+54) 341-4312550 www.efisat.net